## HOW TO: RETRIEVE A PASSWORD OR USER NAME FOR YOUR NEDIC LISTING

1. Click the "Login" button. You will find the "Login" button at the very bottom of every page on www.nedic.ca.

formation on this website is general and should not replace evaluation and treatment by a © 2014 NEDIC HOME LOGIN SITEMAP CONTACT US POLICY Design by Agents of Good Charitable Registration Number 12386 4068 RR 0001

2. Under the title "User Account," you will be able to select "Request new password"

| Usei           | account                                         |           |
|----------------|-------------------------------------------------|-----------|
| Log in         | Request new password                            |           |
| Username       | • 🔶                                             |           |
|                |                                                 |           |
| Enter your Nat | ional Eating Disorde Information Centre (NEDIC) | username. |
| Password       | •                                               |           |
|                |                                                 |           |
| Enter the pass | word that accompanies your username.            |           |

3. Enter your email address.

| Use       | r account            |  |
|-----------|----------------------|--|
| Log in    | Request new password |  |
| Username  | or e-mail address *  |  |
| Example@E | xample.ca            |  |

4. You will then receive an email with a link to a NEDIC webpage. Please note that this email will be addressed to your user name. For example: if your user name is NEDIC123, the email will be addressed to NEDIC123.

|   | acement login information for NEDIC123 at National Eating Disorder Inform                                                                                                 | nation Centre (NEDIC)                                                        | ð Ø | ļ |
|---|----------------------------------------------------------------------------------------------------|------------------------------------------------------------------------------|-----|---|
| + | nedic@uhn.ca<br>to me                                                                                                    | 4:10 PM (0 minutes ago) $\stackrel{\scriptstyle \wedge}{\scriptstyle \succ}$ | • • | , |
|   | NEDIC123, This is your Username                                                                                                    |                                                                              |     |   |
|   | A request to reset the password for your account has been made at National Eating Disorder Information Centre (NEDIC).                                                    |                                                                              |     |   |
|   | You may now log in by clicking this link or copying and pasting it to your browser:                                                                                       |                                                                              |     |   |
|   | http://nedic.ca/user/reset/3555/1396383036/r9rJiFEC9LX7pOR3zJSLIaVsIk_QLuDAgEYsqXI5c2w                                                                                    |                                                                              |     |   |
|   | This link can only be used once to log in and will lead you to a page where you can set your password. It expires after one day and nothing will happen if it's not used. |                                                                              |     |   |
|   | - National Eating Disorder Information Centre (NEDIC) team                                                                                                    |                                                                              |     |   |

5. After you have clicked on the link, you will be brought to a screen that says: "**Reset Password.**" Click the blue Log In button.

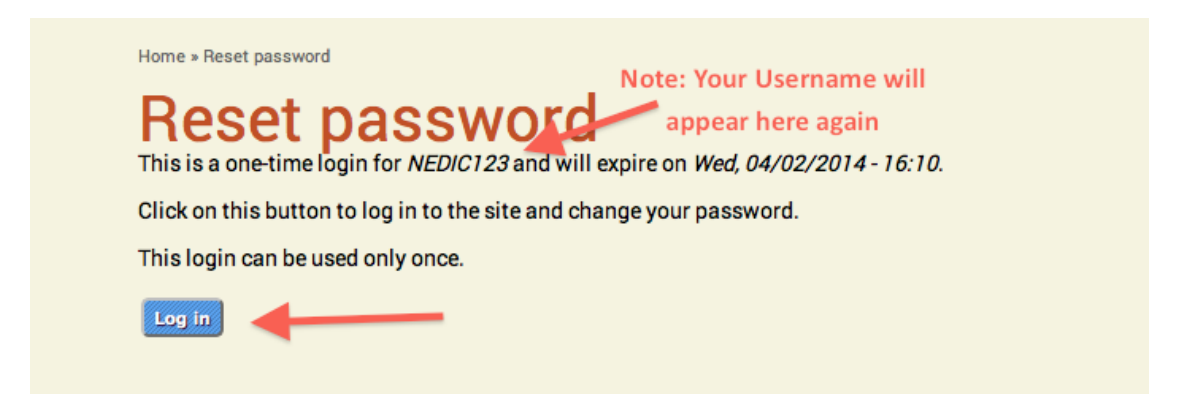

6. This will bring you to a page that will allow you to set your password to whatever you would like it to be.

| Home » NEDIC                      | 123 » NEDIC123                                                  |                                                                                                    |
|-----------------------------------|-----------------------------------------------------------------|----------------------------------------------------------------------------------------------------|
| Vou Vou                           | u have just used your one-ti                                    | me login link. It is no longer necessary to use this link to log in. Please change your password.                                                    |
|                                   | 0100                                                            |                                                                                                    |
| NED                               | 16123                                                           |                                                                                                    |
| View                              | Edit Service Provider                                           | Profile(s)                                                                                                    |
| E-mail add                        | dress *                                                         |                                                                                                    |
|                                   |                                                                 |                                                                                                    |
| A valid e-mail<br>receive certair | address. All e-mails from the syn news or notifications by e-ma | rstem will be sent to this address. The e-mail address is not made public and will only be used if you wish to receive a new password or wish<br>il. |
| Password                          | <b></b>                                                         |                                                                                                    |
|                                   |                                                                 | Password strength:                                                                                                    |
| Confirm pa                        | assword                                                         | •                                                                                                    |
| To change the                     | e current user password, enter t                                | he new password in both fields.                                                                                                    |

7. Don't forget to click the blue "Save" button at the very bottom of the page to save your new password.

|    | Select the desired local time and time zone. Dates and times throughout this site will b |
|----|------------------------------------------------------------------------------------------|
|    | Save                                                                                     |
| Lo | ogout                                                                                    |

8. Once you have saved your changes, you can click "Log Out" at the very bottom of the page.

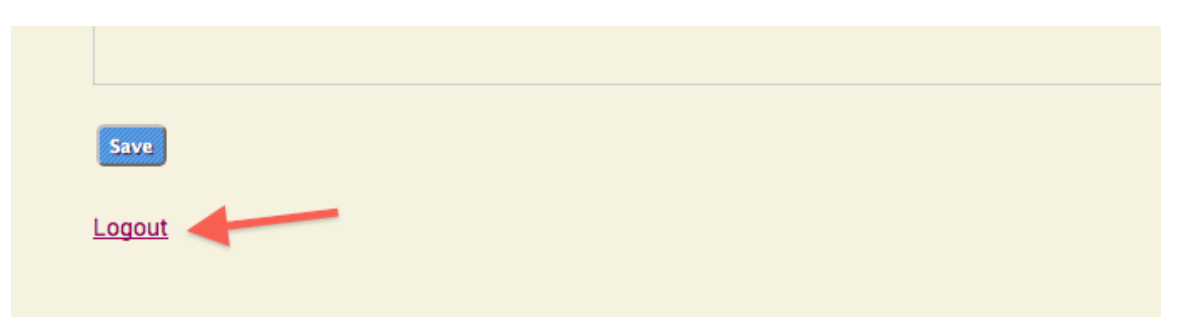